# S. B. Patil Public School, Ravet.

# **ERP Demo PPT**

# Index

- 1. Log in id and Password of ERP
- 2. Bus Request Form
- 3. GPRS
- 4. Payment of Fee
- 5. Profile update
- 6. Class Work / Home Work and circulars
- 7. Communication with Admin Dept.

# How to log in ERP

### URL http://216.10.245.75/sbpatil/UI/Frontpage/

# Welcome to S. B. Patil Public School ERP Login.

SBPPS is a progressive, child-centered, coeducational, CBSE affiliated and NABET accredited school committed to providing education to all students. It is with great pride and pleasure we present our school ERP which covers a comprehensive school profile and features. The school ERP is absolutely user friendly tool for updation and communication.

# Enter your PRN as Log-in id and Password

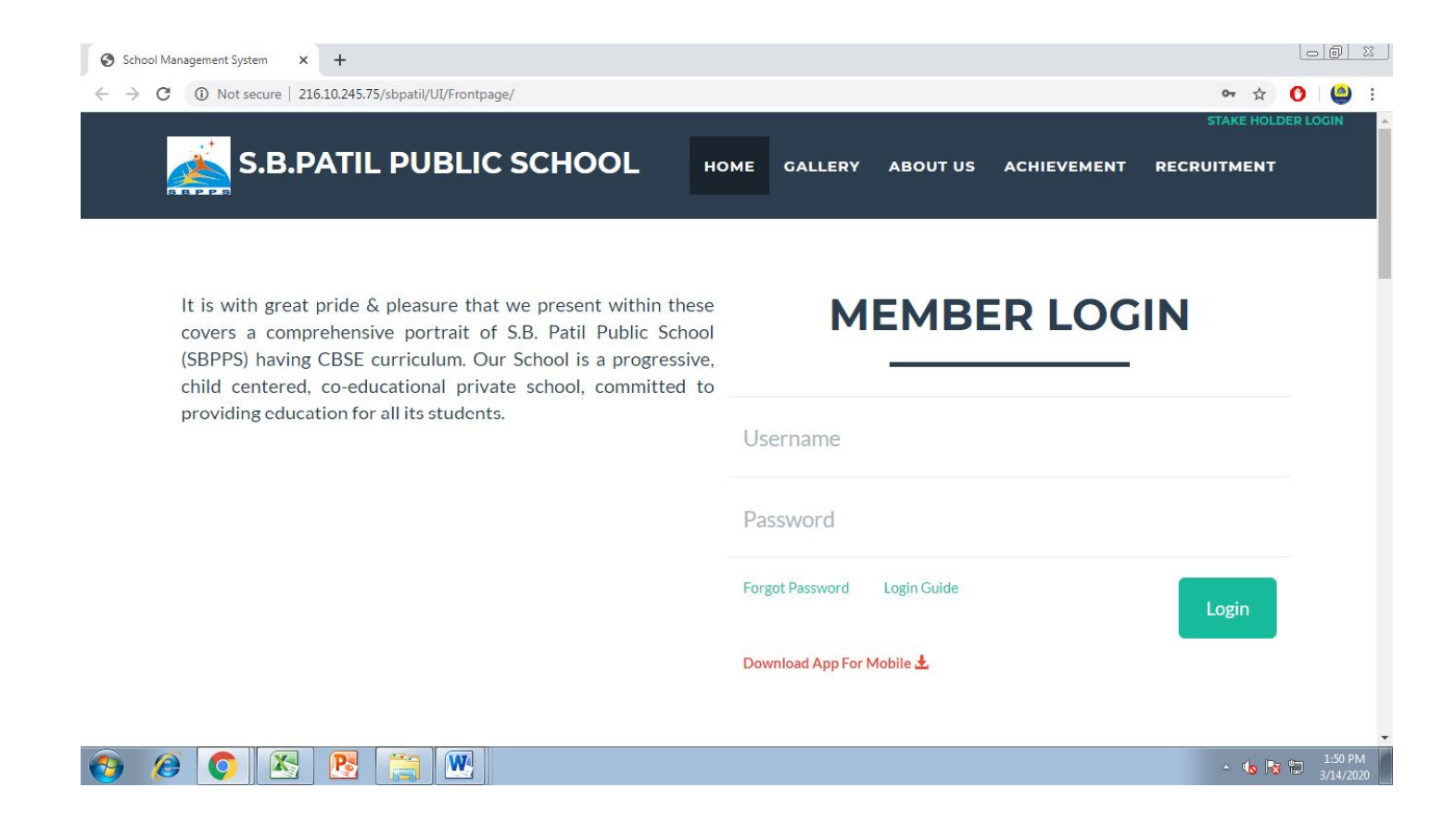

# Log in problem.

If you are facing any problem for Log-in Please send an email to <u>helpdesk.sbpps@gmail.com</u> along with following details

Name of the Student
 Class
 PRN

# How to change Password

After log In to ERP you have to change your password. Click on "change Password" tab

| M Inbox (2) - ki   | rti.sbpps@gn :       | × M Inbox (                                | 411) - sbppsch | ool@ x MI                | nbox (411) - sbj | ppschool® X     | 🕒 SCHOOL | MANAGEMENT | 5 x               | 2         | _ @ X          |
|--------------------|----------------------|--------------------------------------------|----------------|--------------------------|------------------|-----------------|----------|------------|-------------------|-----------|----------------|
| ← → C              | nestdoc.co           | om/sbpatil/                                | UI/Dashboa     | ard/index                |                  |                 |          |            |                   |           | ୟ ¶ ☆ Ξ        |
| SCHOOL MA          | NAGEMEN              | IT SYSTEM                                  | IS             |                          |                  |                 |          |            |                   |           | C              |
| Welcome Athar      | va Dange             |                                            |                |                          |                  |                 |          |            |                   |           |                |
| User Menu          |                      |                                            |                |                          |                  |                 |          |            |                   |           | <<< Back       |
|                    |                      |                                            |                |                          |                  |                 |          |            |                   | Search us | er module      |
|                    | 1                    | ٥                                          |                |                          | ٢                |                 |          | $\wedge$   | Ċ                 | A         |                |
| Mail               | Academic<br>Calendar | Syllabus                                   | E<br>Learning  | Transport<br>Request     | Event            | Instant<br>poll | Jobs     | Incident   | Brunch<br>Request | Alumni    | Profile        |
|                    |                      | a Diary<br>a<br>a<br>a<br>a<br>a<br>a<br>a |                | 9                        |                  | Ş               |          |            |                   |           |                |
| Change<br>Password | Student<br>Fees      | Almanac                                    | To Do          | Student<br>Time<br>Table | Circular         | Library         |          |            |                   |           |                |
|                    |                      |                                            |                |                          |                  |                 |          |            |                   | (         | Raise A Ticket |

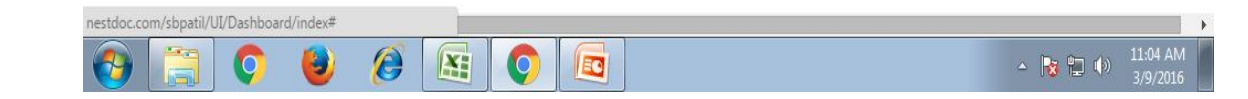

# **Bus Request**

You need to send the bus request in order to avail the bus facility. Click on "Transport Request" button.

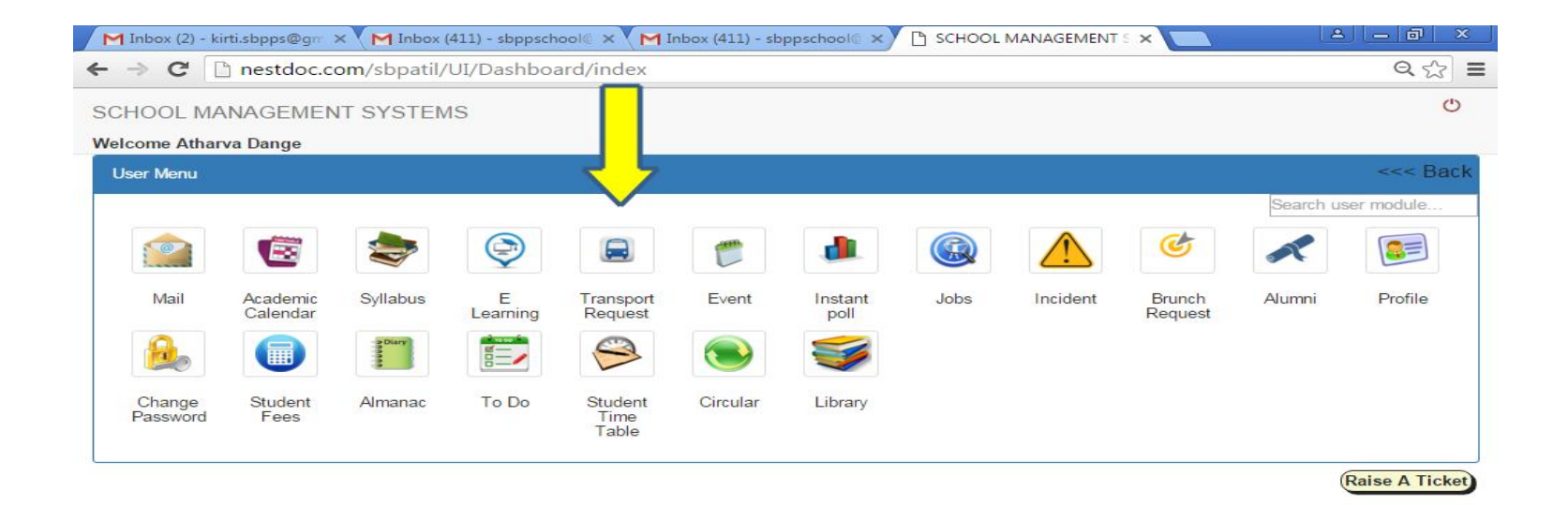

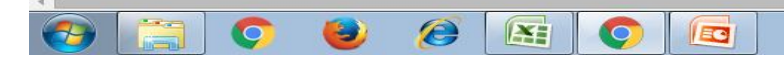

.

# Select Academic Year as 2020-21

|                                                        | +                                                                                                    |          |
|--------------------------------------------------------|----------------------------------------------------------------------------------------------------|----------|
| ightarrow $ ightarrow$ $ ightarrow$ Not secure   216.1 | 0.245.75/sbpatil/UI/User/TransportRequest                                                                  | x 0 🥥    |
| CHOOL MANAGEMENT SY                                    | TEMS                                                                                                    | 🖒 Logout |
| Search Q                                               | TRANSPORT REQUEST                                                                                          |          |
| Main Menu                                              | Academic Year                                                                                              |          |
| Dashboard                                              | 2020-21 · · · · · · · · · · · · · · · · · · ·                                                              |          |
| Transport Request Transport Request                    | 2010-11<br>2011-12<br>2012-13<br>2013-14<br>2014-15<br>2015-16<br>2016-17<br>2017-18<br>2018-19<br>2019-20 |          |
|                                                        | 2020-21<br>2021-22                                                                                         |          |
|                                                        |                                                                                                    |          |
|                                                        |                                                                                                    |          |
|                                                        | P3 🔯 🛷                                                                                                    |          |

# Enter Pickup point to search

| ⇒ C P nestdoc.com/sb | patil/UI/User/TransportRequest?a=s&PID=309&AY=2016-17                                                | Q 5^        |
|----------------------|----------------------------------------------------------------------------------------------------|-------------|
| CHOOL MANAGEMENT SYS | STEMS                                                                                                | Ů           |
| Search Q             | TRANSPORT REQUEST                                                                                    |             |
| Main Menu            | Academic Year                                                                                        |             |
| Dashboard            | 2020-21                                                                                              |             |
| Transport Request    | Enter Pickup point to search : Dh                                                                    |             |
| Transport Request    | Pickup Points                                                                                        |             |
|                      | Radhey Heights (5 KM)                                                                                |             |
|                      | Durgeshwar Mandir, Behind Mukh Badhir (6 KM)                                                         |             |
|                      | <ul> <li>Bhairavi Apartment, Pradhikaran (6 KM)</li> </ul>                                           |             |
|                      | Dhanvantri Hospital (6 KM)                                                                           |             |
|                      | Pickup Point Details                                                                                 |             |
|                      | Send Request Route Pickup Vehicle Pickup Drop Distance(KM) Addr<br>Name Point Name Time Time<br>Name | ess Charges |
|                      |                                                                                                    | 11:10       |

# **Pickup Point Details**

|                   | TRA                                                                                                    | NSPORT                            | REC           | UEST                    |                 |                |              |              |             |          |
|-------------------|----------------------------------------------------------------------------------------------------|-----------------------------------|---------------|-------------------------|-----------------|----------------|--------------|--------------|-------------|----------|
| Main Menu         | Aca                                                                                                    | Academic Year                     |               |                         |                 |                |              |              |             |          |
| Dashboard         | 2                                                                                                    | 2020-21                           |               |                         |                 | ×              |              |              |             |          |
| Transport Request | Enter                                                                                                    | Enter Pickup point to search : Dh |               |                         |                 |                |              |              |             |          |
| Transport Request |                                                                                                    | Pickup Point                      | s             |                         |                 | 1              |              |              |             |          |
|                   | 0                                                                                                    | Radhey Heigh                      | nts (5 KM)    |                         |                 |                |              |              |             |          |
|                   | <ul> <li>Durgeshwar Mandir, Behind Mukh Badhir (6 KM)</li> <li>Bhairavi Apartment, Pradhikaran (6 KM)</li> </ul> |                                   |               |                         |                 |                |              |              |             |          |
|                   |                                                                                                    |                                   |               |                         |                 |                |              |              |             |          |
|                   | ۲                                                                                                    | Dhanvantri Ho                     | ospital (6 I  | KM)                     |                 | _              |              |              |             |          |
|                   | 4                                                                                                    |                                   |               |                         |                 | *              |              |              |             |          |
|                   | Pi                                                                                                    | ckup Point D                      | etails        |                         |                 |                |              |              |             |          |
|                   | 3                                                                                                    | Send Request                      | Route<br>Name | Pickup<br>Point<br>Name | Vehicle<br>Name | Pickup<br>Time | Drop<br>Time | Distance(KM) | Address     | Charges  |
|                   |                                                                                                    | Send Request                      | Pre<br>Green  | Dhanvantri<br>Hospital  | MH 14<br>CW     | 9:4:AM         | 1:40:PM      | 6            | Pradhikaran | 13700.00 |

# Accept Terms And Conditions

#### **Rules and Regulations for Transport:**

1. Transport Form or Online ERP request is to be submitted for enrollment of Bus Service.

2. Transport facility (Pick-up and Drop) is provided from designated / mentioned stops only.

3. GPS is available in all the buses.

4. It is obligatory for the parents to select proper and correct Stop Point.

5. Transport Fee once paid will not be refunded under any circumstances.

6. Bus fee will be charged on the Term basis, even if the facility has been/is being availed for part of that term. Bus service availed for more than 6 months will fetch the annual charges for transport.

7. Students misbehaving on the bus will invite disciplinary action.

8. For Pick-up and Drop time parents are responsible to make sure they are present at the Stop 5 minutes before specified time. Bus drivers are instructed to adhere to timings hence they will not be waiting for the parents after specified time during morning pick up.

9. At the time of dispersal if the parent/guardian will not be available on time at the allocated drop point, the child shall be brought back to school and parents need to come to school for picking up the child.

10. Buses will not enter any society (Door to door service will not be available). Hence parents are requested not to raise any request regarding the same.

11. For any complaint or query Bus Driver / Bus Attendant are not authorized to take decision or make changes. Transport Department / School Administration shall only be in position to take any decision.

12. In case a driver/an attendant conveys a message, that needs to be confirmed with the school office then please call on 8087211888/7030183183 or email:- sbppschool@gmail.com

13. Transport department of school shall not be responsible for any loss of students' belongings. Students have to take care of their belongings themselves.

14. For any kind of change in Pickup / Drop point, a written application is required to be submitted at the Transport Help Desk in the school. For effective working kindly approach 7 days prior to the change. The change of stop shall be implemented only after checking the availability of the seat.

15. If the child will not travel by bus for any specific day then parent needs to inform through written Application or note in the Diary to the class teacher, admin department and bus mavashi.

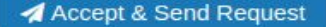

 $\times$ 

### Request Sent Successfully.

|                    |                                                                                                    | 0       |
|--------------------|----------------------------------------------------------------------------------------------------|---------|
| CHOOL MANAGEMENT S | SYSTEMS                                                                                                 | 0       |
| Search Q           |                                                                                                    |         |
|                    | TRANSPORT REQUEST                                                                                       |         |
| Main Menu          | Academic Year Request Sent Successfully                                                                 |         |
| Dashbaard          | 2020-21 *                                                                                               |         |
| Dasibuaru          |                                                                                                    |         |
| Fransport Request  | Enter Pickup point to search :                                                                          |         |
| Transport Request  | Pickup Points                                                                                           |         |
|                    | PMC Bank (5 KM)                                                                                         |         |
|                    | Nano Homes (5 KM)                                                                                       |         |
|                    | SBI Bank, Ravet (5 KM)                                                                                  |         |
|                    | Radhey Heights (5 KM)                                                                                   |         |
|                    | Royal Casa, Ravet (5 KM)                                                                                |         |
|                    | Celestial City, Ravet (5 KM)                                                                            |         |
|                    | A Dhanchia Mianti /E VMA                                                                                |         |
|                    |                                                                                                    |         |
|                    | Pickup Point Details                                                                                    |         |
|                    | Send Request Route Pickup Vehicle Pickup Drop Distance(KM) Address<br>Name Point Name Time Time<br>Name | Charges |
|                    |                                                                                                    |         |

# Contact No. of Transporter

1) Jay Ganesh Transport Mr. Ganesh Patil 7775001272 (Area Akurdi, Shinde Wasti, Chinchwad etc.)

### 2) TEJ Travelers

Mr. Raju Latamble(9822655065 Mrs. Anita Latamble 9372402305, Mr. Prashant 7040096898 For area Punavale ,Dange Chowk, Wakad, Thergaon, Rahatani, Jagtap Dairy & Sangavi etc.).

GPRS

Make sure that your contact no. in profile is updated. You will get SMS on that no. only. If you are not getting SMS properly send a mail to <u>helpdesk.sbpps@gmail.com</u> with following details.

- 1. Name of student
- 2. Class & division
- 3. Route
- 4. Stop
- 5. Contact no

# **Profile Details**

#### Click on "Profile" tab to view the details of your child. Same will reflect on I card.

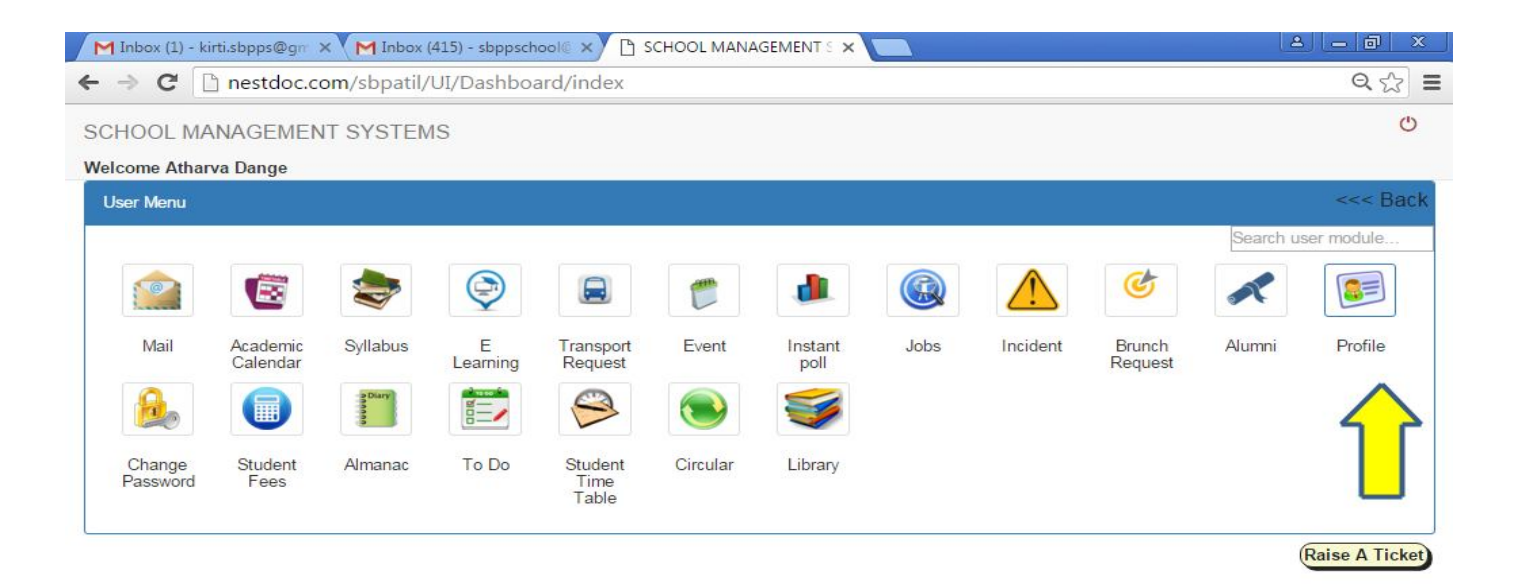

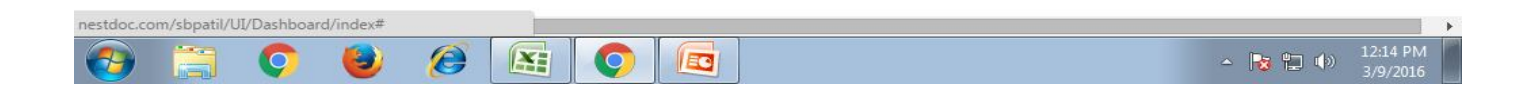

# Check your User Profile. If you want to update any details please collect Ms. Jasmin from school enquiry office or send an email to admission.sbpps@gmail.com

| M Inbox (1) - kirti.sbpps@gn 🗙 🚩               | Inbox (415) - sbppschool 🛛 🗙 🗋 SCHOOL MANAGEMENT S 🗙 📃 |                             |
|------------------------------------------------|--------------------------------------------------------|-----------------------------|
| ← → C 🗋 nestdoc.com/s                          | bpatil/UI/User/UserProfile                             | Q <u>2</u>                  |
| Search Q                                       | User Profile                                           |                             |
| 📕 Main Menu                                    |                                                        |                             |
| n Dashboard                                    |                                                        |                             |
| <ul><li>Profile</li><li>User Profile</li></ul> | 27                                                     | Roll No :                   |
|                                                | Atharva Pravin Dange<br>25/06/2010                     | Name :<br>Date Of Birth :   |
|                                                | 1000001113                                             | PRN No. :<br>Gr. No. :      |
|                                                | pravin.dange@gmail.com                                 | Email ID :<br>Blood Group : |

# Class Work / Home Work

| M PPT for orientation                | n - preprimary 🗙     | Yahoo             |                   | × 🗅 school           | MANAGEMENT SYS | STEN × +             | - T                | _                    | _           | N. 17              |              | X    |
|--------------------------------------|----------------------|-------------------|-------------------|----------------------|----------------|----------------------|--------------------|----------------------|-------------|--------------------|--------------|------|
| $\leftrightarrow$ $\rightarrow$ C () | Not secure   ne      | stdoc.com/sbpati  | I/UI/Dashboard/ir | ndex                 |                |                      |                    |                      |             |                    | \$           | :    |
| SCHOOL MAN                           | AGEMENT S            | YSTEMS            |                   |                      |                |                      |                    |                      |             |                    | 🖰 Logou      | t    |
| Welcome Kirti Pan                    | sare                 |                   |                   |                      |                |                      |                    |                      |             |                    |              |      |
| User Menu                            |                      |                   |                   |                      |                |                      |                    |                      |             |                    | <<< Ba       | :k   |
|                                      |                      |                   |                   |                      |                |                      |                    |                      |             | Search             | user module  |      |
| 10                                   |                      |                   |                   |                      | P              |                      |                    | i                    | <u>ل</u> ظر | C                  |              |      |
| Mail                                 | Academic<br>Calendar | Own Time<br>Table | Syllabus          | Assignments          | E Learning     | Transport<br>Request | Certificate        | Guide<br>Information | Store       | Event              | FDP          |      |
| 1                                    |                      | ¥                 | $\wedge$          | Ċ                    | A              |                      | 2                  |                      | 2 Diary     | Ì                  |              |      |
| Instant poll                         | Jobs                 | Staff leave       | Incident          | Brunch<br>Request    | Alumni         | Profile              | Change<br>Password | Student<br>Fees      | Almanac     | Statutory<br>Audit | To Do        |      |
| $\bigotimes$                         |                      | Ş                 |                   | EXAM                 | 0              |                      |                    |                      |             |                    | Raise A Tick | at   |
| Student<br>Time Table                | Circular             | Library           | Counseling        | Competitive<br>Exams | Medical        |                      |                    |                      |             |                    | (Maise A How |      |
| Admin Menu                           |                      |                   |                   |                      |                |                      |                    |                      |             |                    |              |      |
| Authin Metha                         |                      |                   |                   |                      |                |                      |                    |                      |             | Search             | admin module |      |
|                                      | -                    | -                 | <b>A</b>          |                      |                | A                    | •                  |                      | 0           |                    |              |      |
| 🔊 🕅                                  | 6                    | 6                 |                   | 3                    |                |                      |                    |                      |             |                    | 12:58        | PM   |
| 💚 Desktop 👔 sl                       | b                    | 📬 Network         | <b>i</b> (        | Control Panel        | 🗑 Recycle Bin  | 👰 Co                 | ontrol Panel       | 🛓 VLC media p        | layer       | ,<br>,             | >            | 2019 |

# Class Work / Home Work

| PPT for orientation - preprimary X                                 | Yahoo                             |                       | NT SYSTEI × +                     |                    |                            | 3 |
|--------------------------------------------------------------------|-----------------------------------|-----------------------|-----------------------------------|--------------------|----------------------------|---|
| ← → C () Not secure   nes                                          | stdoc.com/sbpatil/UI/DigitalDiary | //Digitaldiary        |                                   |                    | ☆ ⑤                        | : |
| SCHOOL MANAGEMENT S                                                | YSTEMS                            |                       |                                   |                    | 😃 Logout                   |   |
| Search Q                                                           | HOME WORK                         |                       |                                   |                    |                            |   |
| 🔚 Main Menu                                                        | From Date                         |                       | To Date                           |                    |                            | l |
| Dashboard                                                          | 22/03/2019                        |                       | 22/03/2019                        |                    |                            | I |
| <ul> <li>Almanac</li> <li>Home Work</li> <li>Class Work</li> </ul> |                                   |                       | No Home work assigned for this Da | te.                | Show                       |   |
|                                                                    |                                   |                       |                                   |                    |                            |   |
| 4                                                                  |                                   |                       |                                   |                    |                            | • |
| 👝 🛯 🙆 🔚                                                            |                                   |                       |                                   |                    | 12:57 PM                   | T |
| Desktop 🖡 sb                                                       | 🔁 Network                         | Control Panel 👸 Recyc | le Bin 🧧 Control Panel            | 🛓 VLC media player | * T_ Friday<br>* 3/22/2019 |   |

# Circular

| M PPT for orientation | - preprimary X       | Yahoo             |                   | × 🗅 SCHOOL           | MANAGEMENT SYS | TEN × +              | 1                  | _                    |         | 1.0                | _ 0 <mark>_ ×</mark> | <u> </u> |
|-----------------------|----------------------|-------------------|-------------------|----------------------|----------------|----------------------|--------------------|----------------------|---------|--------------------|----------------------|----------|
| ← → C ① !             | Not secure   nes     | tdoc.com/sbpatil  | I/UI/Dashboard/in | dex                  |                |                      |                    |                      |         |                    | ☆ ⑤                  | :        |
| SCHOOL MANA           | GEMENT S             | YSTEMS            |                   |                      |                |                      |                    |                      |         |                    | 😃 Logout             | *        |
| Welcome Kirti Pans    | are                  |                   |                   |                      |                |                      |                    |                      |         |                    |                      |          |
| User Menu             |                      |                   |                   |                      |                |                      |                    |                      |         |                    | <<< Back             |          |
|                       |                      |                   |                   |                      |                |                      |                    |                      |         | Search             | user module          | I        |
| 10                    |                      |                   |                   | 3                    | Ì              |                      |                    | i                    | ,≜≜     | C                  |                      | l        |
| Mail                  | Academic<br>Calendar | Own Time<br>Table | Syllabus          | Assignments          | E Learning     | Transport<br>Request | Certificate        | Guide<br>Information | Store   | Event              | FDP                  | I        |
|                       |                      | Ŕ                 | $\triangle$       | Ċ                    | A              |                      | 2                  |                      | a Diary | Ì                  |                      |          |
| Instant poll          | Jobs                 | Staff leave       | Incident          | Brunch<br>Request    | Alumni         | Profile              | Change<br>Password | Student<br>Fees      | Almanac | Statutory<br>Audit | To Do                |          |
| $\mathfrak{s}$        |                      | Ş                 |                   | EXAM                 | 0              |                      |                    |                      |         |                    | Raise A Ticket)      |          |
| Student<br>Time Table | Circular             | Library           | Counseling        | Competitive<br>Exams | Medical        |                      |                    |                      |         |                    |                      |          |
| Admin Menu            |                      |                   |                   |                      |                |                      |                    |                      |         |                    |                      |          |
|                       |                      |                   |                   |                      |                |                      |                    |                      | a - 5   | Search             | admin module         |          |
|                       | - Ministry           |                   | <b>^</b>          |                      |                | A                    |                    |                      | 0       |                    |                      | •<br>•   |
| 🔊 🕅 🜔                 |                      | 0                 |                   | 3 🗖                  |                |                      |                    |                      |         |                    | 12:58 PM             |          |
| Desktop [ sb          |                      | ҵ Network         | <b>[</b> ] Ci     | ontrol Panel         | 🗑 Recycle Bin  | 📴 Co                 | ontrol Panel       | 🛓 VLC media pl       | ayer    | . >>               | 3/22/2019            |          |

# Communication.

- 1. If you want to convey any message to class teacher you can call on 7030183183 or 8087211888.
- 2. You can communicate through ERP also.
- 3. Click on "Mail" tab on ERP.
- 4. Select the name of the person to whom you want to convey the message.

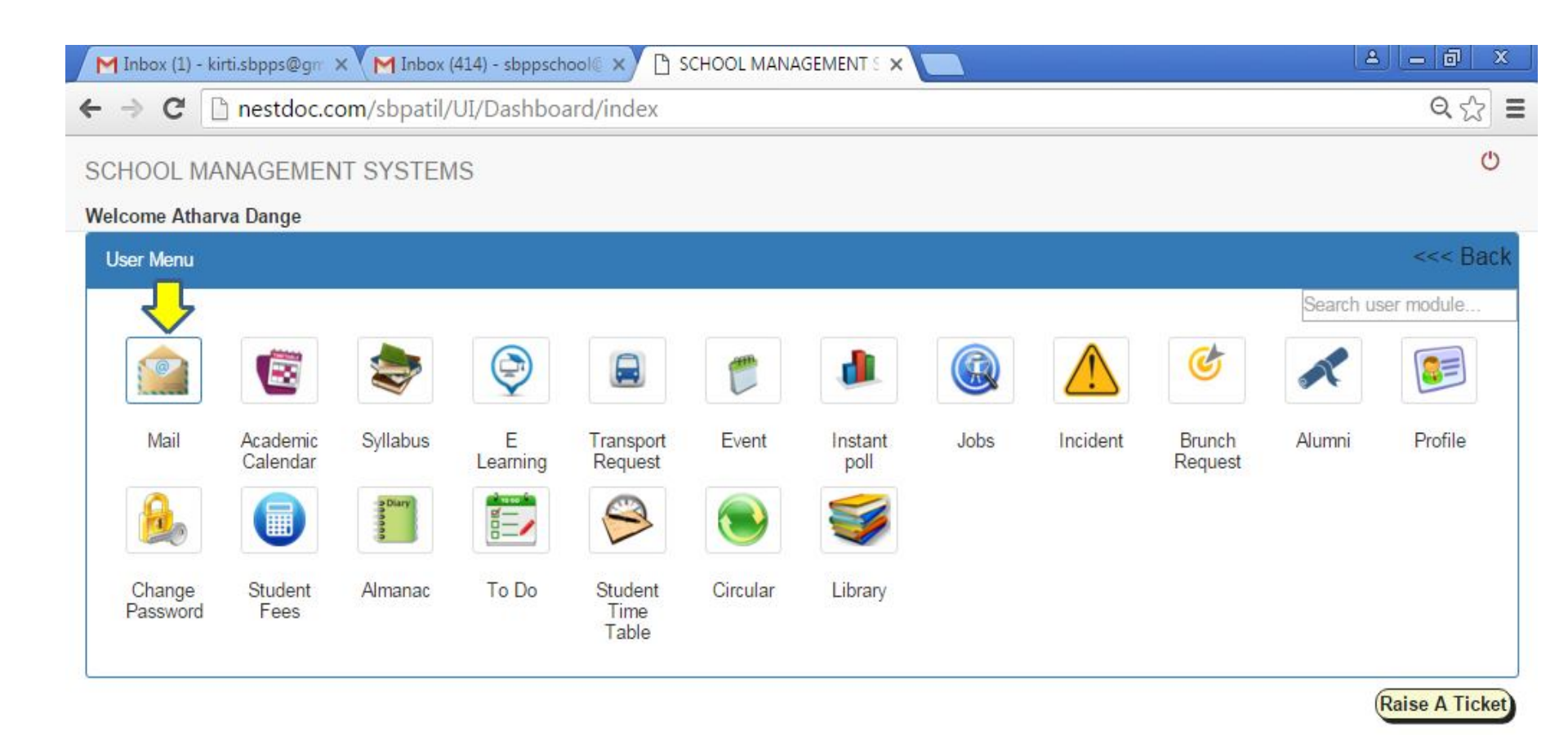

#### Payment of Fee will be activated from 10<sup>th</sup> April To 13<sup>th</sup> April 2020 in Student Fee Module. First installment due date has been extended till 15<sup>th</sup> May 2020.

| me Kirti Pan:<br>r Menu | sare                 |                                          |            |                      |            |                      |                    |                      |             |                    | <<< Ba       |
|-------------------------|----------------------|------------------------------------------|------------|----------------------|------------|----------------------|--------------------|----------------------|-------------|--------------------|--------------|
|                         |                      |                                          |            |                      |            |                      |                    |                      |             | Search             | user module  |
| @ 10                    |                      |                                          |            | 3                    | Ø          |                      |                    | i                    | <u>ب</u> ظر | 2                  |              |
| Mail                    | Academic<br>Calendar | Own Time<br>Table                        | Syllabus   | Assignments          | E Learning | Transport<br>Request | Certificate        | Guide<br>Information | Store       | Event              | FDP          |
| <b>d</b>                |                      | Ŕ                                        | $\wedge$   | Ċ                    | ×          |                      | 2                  |                      | Diany       | Ì                  |              |
| nstant poll             | Jobs                 | Staff leave                              | Incident   | Brunch<br>Request    | Alumni     | Profile              | Change<br>Password | Student<br>Fees      | Almanac     | Statutory<br>Audit | To Do        |
| 9                       |                      | s la la la la la la la la la la la la la | <b>R</b>   | EXAM                 | 0          |                      |                    | $\bigtriangleup$     |             |                    |              |
| Student<br>Time Table   | Circular             | Library                                  | Counseling | Competitive<br>Exams | Medical    |                      |                    |                      |             |                    | Raise A lick |
|                         |                      |                                          |            |                      |            |                      |                    |                      |             |                    |              |

▲ 门

Friday

# For any queries you can please send mail

helpdesk.sbpps@gmail.com admission.sbpps@gmail.com sbppschool@gmail.com

# Thank You.